## Web 端如何失效船舶油耗报告(文档)

用户登录互海通 Web 端, 依次点击进入"船舶报告-油耗报告"界面(步骤 1), 通过船 名和读数时间范围的筛选, 可快速查找目标油耗报告(步骤 2), 找到需要失效的油耗报告, 点击右侧"失效"键(步骤 3), 在跳出的弹窗中填写"失效原因"后点击确定(步骤 4)即可 成功失效船舶油耗报告。

失效后,扣除的油耗库存不会恢复,需要通过修正入库的方式对库存进行更正

| 丘海科技     GEAN LINK TECH     SECONDARY TECH     SECONDARY     SECONDARY     SECONDARY | 9 | • <b>互称</b> | 韨     |                  |            | 工作台 (3184) | 船舶AIS 资讯 | 帮助                                                                                                    | <b>Ç</b> 0                                                                              | Connie |
|----------------------------------------------------------------------------------------------------|---|-------------|-------|------------------|------------|------------|----------|----------------------------------------------------------------------------------------------------|-----------------------------------------------------------------------------------------|--------|
| 全部菜单 ⇄                                                                                                    |   | 船舶油         | 睡报告   | 2、               | 通过船名和读     | 数时间        | 范围的筛     | 先, 可快速查找目标油耗排                                                                                                    | 受告                                                                                      |        |
| <b>即</b> 公告管理                                                                                                    | • | _           |       |                  |            |            |          |                                                                                                    |                                                                                         | -      |
| \$ IGENER                                                                                                    |   | + ເມ        | 建油耗报告 |                  |            |            |          |                                                                                                    | 读数时间范围 有效                                                                               | ▼ ## G |
| <u>요</u> 相员管理                                                                                                    |   | #           | 船名 🔹  | 读数时间             | 距上次报告间隔(h) | 停泊时长(h)    | 航行时长(h)  | 本次消耗                                                                                                    | 本次结余                                                                                    | 操作     |
| <ul> <li>結局費用</li> <li>品牌管理</li> </ul>                                                                                                    |   | 1           | 互海一号  | 2020-11-12 18:01 | 2,593.77   | 1.00       | 1.00     | 高硫重油4.000(主机: 1.000, 副机: 1.000, 锅炉: 1.000, 其他: 1.000<br>低硫重油4.000(主机: 1.000, 副机: 1.000, 锅炉: 1.000, 其他: 1.000<br>低硫胺油4.000(主机: 1.000, 副机: 1.000, 锅炉: 1.000, 其他: 1.000<br>淡沙: 1.00t           | ) 高統重油: 154.000t; 伝統重油: 55,780.058t;<br>) 伝統東油: 249,289.586t; 主机滑油: 13.7L;<br>淡水: 0.00t | 失效     |
| ┇ 维护保养                                                                                                    |   | 2           | 互海一号  | 2020-07-27 16:15 | 0.00       | 0.00       | 0.00     | 本次无消耗                                                                                                    | 高硫重油: 0.000t; 低硫重油: 0.000t; 低硫柴<br>油: 0.000t; 主机滑油: 0.0L; 淡水: 0.00t                     | 失效     |
| ♪ 推修管理                                                                                                    |   | 3           | 互海一号  | 2020-07-27 16:14 | 1,081.45   | 1.00       | 2.00     | 高統重迪7.000t(主机: 1.000, 副机: 2.000, 锅炉: 2.000, 其他: 2.000                                                                                                    | ) 高硫重油: 0.000t; 低硫重油: 0.000t; 低硫柴<br>油: 0.000t; 主机滑油: 0.0L; 淡水: 0.00t                   | 失效     |
| 命 库存管理                                                                                                    |   | 4           | 互海一号  | 2020-06-12 14:47 | 1,420.88   | 0.00       | 0.00     | 本次无消耗                                                                                                    | 高硫重油: 115.000t; 低硫重油: 55,806.558t;<br>低硫柴油: 249,253.586t; 主机滑油: 2.6L;<br>淡水: 0.00t      | 失效     |
| <ul> <li>▽ 采购管理</li> <li>● 表用管理</li> </ul>                                                                                                    |   | 5           | 互海一号  | 2020-04-14 09:54 | 19.53      | 12.00      | 12.00    | 高統重治4.000(生机: 1.000, 局机: 1.000, 锅炉: 1.000, 其他: 1.000<br>低硫重油4.000(生机: 1.000, 副机: 1.000, 锅炉: 1.000, 其他: 1.000<br>低硫烷油4.000(生机: 1.000, 副机: 1.000, 锅炉: 1.000, 其他: 1.000<br>主机滑油1.01; 淡水: 1.001 | ) 高硫重油: 115.000t; 低硫重油: 55,886.000t;<br>(低硫聚油: 249,257.606t; 主机滑油: 0.8L;<br>) 淡水: 0.00t | 失效     |
| ● 商务管理                                                                                                    |   | 6           | 互泡一号  | 2020-04-13 14:22 | 0.13       | 0.00       | 0.00     | 本次无消耗                                                                                                    | 高硫重油: 119.000t; 低硫重油: 55,890.000t;<br>低硫炔油: 249,261.606t; 主机滑油: 1.3L;<br>淡水: 0.00t      | 英文     |
| 动态报告                                                                                                    | > | 1           | 苏苏大次  |                  | \油耗报告界面    | 0.00       | 0.00     | 34找到需要失效的油耗                                                                                                    | 报告, 点击"失效                                                                               | 如" 键   |
| 油耗报告                                                                                                    | - | 8           | 东海号   | 2020-04-13 14:17 | 2.58       | 0.00       | 0.00     | 本次元消耗                                                                                                    | 7/: 0.00t                                                                               | 失效     |
| 航次油耗报告                                                                                                    |   | 9           | 互海一号  | 2020-04-13 14:14 | 2.58       | 0.00       | 0.00     | 本次元消用                                                                                                    | 高統墨油: 119.000t; 低硫墨油: 55,890.000t;<br>低硫柴油: 249,261.606t; 主机滑油: 1.3L;                   | 失效     |
| 航次工作工报<br>◎ 船舶检查                                                                                                    |   |             |       |                  |            |            |          | 共 <b>46</b> 亲                                                                                                    | < 1 2 3 4 5 >                                                                           | 跳至 页   |

|                  |                             | I/r/a como     | 00,961430° VENT             |                                                                                                    |                         |
|------------------|-----------------------------|----------------|-----------------------------|----------------------------------------------------------------------------------------------------|-------------------------|
|                  |                             | 油耗             | 报告作废原因                      |                                                                                                    |                         |
|                  |                             | 失效原因*          |                             |                                                                                                    |                         |
|                  |                             | 请填写油耗报告        | 告失效原因                       |                                                                                                    |                         |
| 读数时间             | 距上次报告间隔(h)                  | 傳              |                             | <br>周耗                                                                                                    | 本次结余                    |
| 2020-11-12 18:01 | <sup>2,593.77</sup><br>4、在到 | 1.0<br>8出的弹窗中境 | · <sup>确定</sup> 取<br>写"失效原因 | 自<br>重造4.000t(主机: 1.000, 副机: 1.000, 锅炉: 1.000, 其他: 1.000)<br>重造4.000t(主机: 1.000, 副机: 1.000, 锅炉: 1.000, 其他: 1.000)<br>()(助語業造4.000t(主机: 1.000, 副机: 1.000, 锅炉: 1.000, 其他: 1.000)<br>淡ない1000日 明天王 | 高硫重油<br>低硫柴油<br>淡水: 0.0 |
| 2020-07-27 16:15 | 0.00                        | 0.00           | 0.00                        | 本次无消耗                                                                                                    | 高硫重油<br>油: 0.000        |
| 2020-07-27 16:14 | 1,081.45                    | 1.00           | 2.00                        | 高硫重油7.000t(主机: 1.000, 副机: 2.000, 锅炉: 2.000, 其他: 2.000)                                                                                                    | 高硫重油<br>油: 0.000        |
| 2020-06-12 14:47 | 1,420.88                    | 0.00           | 0.00                        | 本次无消耗                                                                                                    | 高硫重油<br>低硫柴油            |